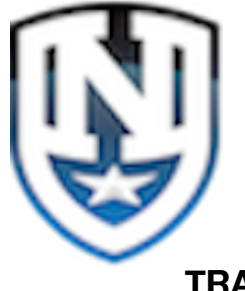

**Teacher Series 1.6** 

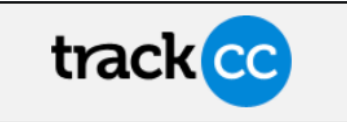

## TRACK CC BASIC REPORTING

- 1. Sign into Track CC on the device of your choice. NOTE: The app may be slightly different depending on if you are using your phone, IPAD, LapTop or other).
- 2. Under Administrators select My Administrator Account

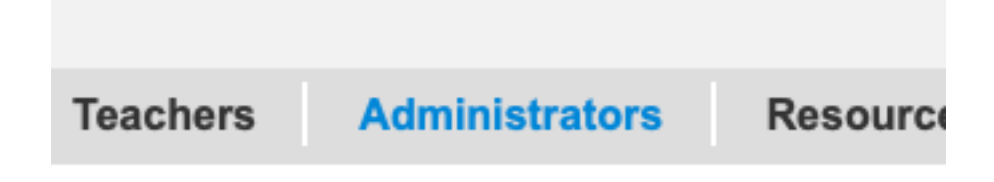

- 3. There are a number of ways and types of reports you can generate within Track CC.
- 4. The default and probably most used report will be the "Download School Data" Report.

5. Depending upon which screen you are on and what activity/students/classes/teachers you have selected, downloading school data will place your information into an Excel spreadsheet where you can filter things, remove columns, and customize the report however you would like it.

## ol Session

| Attendance view     Student view       a right for quick attendance       ent name ^     Gender * Student id *       Status     Details       Donu, Destin     Male       376877     Not recorded () | <                          | Thursday, Augu  | st 27, 2020     | $\mathbf{>}$   |         |
|----------------------------------------------------------------------------------------------------|----------------------------|-----------------|-----------------|----------------|---------|
| en right for quick attendance<br>ent name   Gender  Student id  Status Details<br>pnu, Destin Male 376877 Not recorded                                                                               | _                          | Attendance view | Student view    |                |         |
| ent name A Gender & Student id & Status Details<br>Dru, Destin Male 376877 Not recorded                                                                                                    | right for quick attendance |                 |                 |                |         |
| Direction Male 376877 Not recorded 🥥 🕥                                                                                                    | ent name 🔺                 | Gende           | er 🗢 Student id | ♦ Status       | Details |
|                                                                                                    | າກu, Destin                | Male            | e 376877        | Not recorded 🧭 | >       |

6. The below report includes all classes each student has been assigned to.

| 0 | A          | В         | С     | D      | E          | F             | G                     | Н                   |
|---|------------|-----------|-------|--------|------------|---------------|-----------------------|---------------------|
| 1 | First name | Last name | Grade | Gender | Student ID | Student phone | Student email         | Class name          |
| 2 | Hana       | Abbott    | Other |        | Staff6     |               | Hana@Northstar360.org | Open House Fall     |
| 3 | Destin     | Achonu    | Other | Male   | 376877     |               |                       | Open House Fall     |
| 4 | Destin     | Achonu    | Other | Male   | 376877     |               |                       | Transportation Holy |
| 5 | Destin     | Achonu    | Other | Male   | 376877     |               |                       | Transportation Hol  |

**Basic Specific Reports** – A specific attendance report can be pulled by:

7. By Selecting "School Classes" you can easily see the current Enrolled Students in those classes.

8. By Clicking "School Teachers". You can see the # of classes, and # of students for a specific teacher.

9. Clicking on "Student will give you a report of the classes each student has been assigned.

|                        | (                           | School tead | chers | School        | classes                 | Scho          | ool students |   |                |
|------------------------|-----------------------------|-------------|-------|---------------|-------------------------|---------------|--------------|---|----------------|
| Filter st<br>Showing 2 | <b>tudents</b><br>293 / 293 | No filter   | Теа   | chers         | Class                   | es            | First nam    | e | Last name      |
| oto                    | Student \$                  |             |       | Class         | es ¢                    |               |              |   | Remove         |
|                        | Abbott, Har                 | าล          |       | Oper          | • House F               | all<br>ession |              |   | ×              |
|                        | Achonu, De                  | estin       |       | Oper<br>Trans | n House F<br>sportation | all<br>Holy N | lame         |   | $(\mathbf{x})$ |
| 3                      | Adams, Elij                 | ah-Blue     |       | Oper          | n House F               | all           |              |   | $(\mathbf{x})$ |

## **Attendance Reports**

- 10. Click on "School Classes"
- 11. The categories that you are collecting data for will appear here.
- 12. Select "Attendance"
- 13. You can now download all the attendance data for all students

Click on the "Students name" or the Details Button, to access reports on just their attendance.

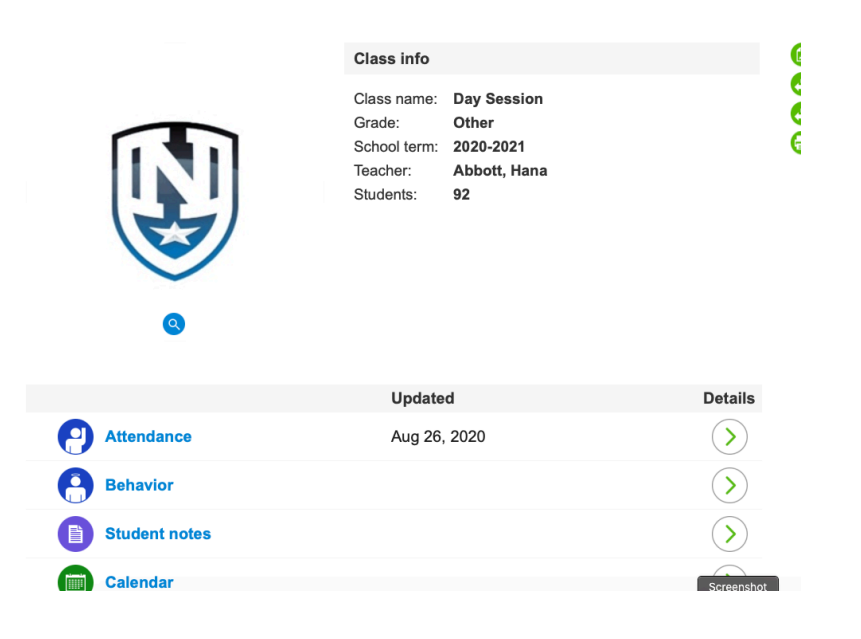